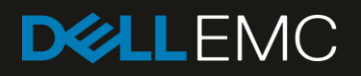

# Dell EMC SC Series Storage and Microsoft Multipath I/O

#### Abstract

This document provides an overview of Microsoft<sup>®</sup> Multipath I/O (MPIO) along with best practice guidelines for configuring MPIO on Microsoft Windows Server<sup>®</sup> with Dell EMC<sup>™</sup> SC Series storage.

July 2018

# Revisions

| Date                                                                                                    | Description                                                                                                    |
|----------------------------------------------------------------------------------------------------|----------------------------------------------------------------------------------------------------|
| October 2010                                                                                                    | Initial release                                                                                                    |
| October 2010                                                                                                    | Corrected errors                                                                                                    |
| November 2011                                                                                                    | Additional content on Microsoft <sup>®</sup> Windows Server <sup>®</sup> Core                                                      |
| October 2012                                                                                                    | Updated to include Windows Server 2012 content                                                                                     |
| May 2013                                                                                                    | Updated to include Windows Server 2008 R2/2012 iSCSI initiator setup and appendix listing recommended hotfixes and registry values |
| October 2013                                                                                                    | Updated to include Windows Server 2012 R2 content                                                                                  |
| January 2014                                                                                                    | Updated hotfix information                                                                                                    |
| January 2015                                                                                                    | Updated configuration recommendations                                                                                              |
| March 2015                                                                                                    | Updated hotfix and configuration recommendations                                                                                   |
| April 2015                                                                                                    | Added SAS front-end content                                                                                                    |
| February 2016                                                                                                    | Removed Windows Server 2003 content and updated hotfix recommendations                                                             |
| October 2016                                                                                                    | Re-ordered document for clarity, added Windows Server 2016 and Nano Server content, and updated hotfix recommendations             |
| January 2017                                                                                                    | Updated configuration recommendations                                                                                              |
| June 2017                                                                                                    | Updated hotfix info and configuration recommendations                                                                              |
| January 2018 Re-ordered document for clarity, updated hotfix and configuration recommendati<br>updated guidance on Nano Server |                                                                                                    |
| July 2018                                                                                                    | Updated configuration recommendations; added guidance on Live Volume ALUA support with SCOS 7.3                                    |

# Acknowledgements

Author: Marty Glaser

The information in this publication is provided "as is." Dell Inc. makes no representations or warranties of any kind with respect to the information in this publication, and specifically disclaims implied warranties of merchantability or fitness for a particular purpose.

Use, copying, and distribution of any software described in this publication requires an applicable software license.

© 2010–2018 Dell Inc. or its subsidiaries. All Rights Reserved. Dell, EMC, Dell EMC and other trademarks are trademarks of Dell Inc. or its subsidiaries. Other trademarks may be the property of their respective owners.

Dell believes the information in this document is accurate as of its publication date. The information is subject to change without notice.

# Table of contents

| Rev | visions  | 3                                                            | 2  |
|-----|----------|--------------------------------------------------------------|----|
| Ack | knowle   | edgements                                                    | 2  |
| Tab | ole of c | contents                                                     | 3  |
| 1   | Prefa    | ICE                                                          | 5  |
|     | 1.1      | Audience                                                     | 5  |
|     | 1.2      | Feedback                                                     | 5  |
| 2   | Introd   | duction to Microsoft Multipath I/O                           | 6  |
|     | 2.1      | SC Series storage front-end connection options               | 6  |
|     | 2.1.1    | Legacy port mode                                             | 6  |
|     | 2.1.2    | Virtual port mode                                            | 7  |
|     | 2.1.3    | SAS front-end support                                        | 9  |
| 3   | Instal   | II the MPIO feature                                          | 10 |
|     | 3.1      | Windows Server 2008 R2                                       | 10 |
|     | 3.1.1    | Server manager GUI                                           | 10 |
|     | 3.1.2    | Windows Server manager CLI                                   | 10 |
|     | 3.1.3    | Windows Server Core                                          | 10 |
|     | 3.2      | Windows Server 2012 or later                                 | 11 |
|     | 3.2.1    | Server Manager GUI                                           | 11 |
|     | 3.2.2    | PowerShell                                                   | 11 |
| 4   | Confi    | gure server objects on SC Series storage                     | 12 |
|     | 4.1      | Automatic configuration with the Dell Storage Manager client | 12 |
|     | 4.2      | Manual server configuration with FC                          | 13 |
|     | 4.3      | Manual server configuration with iSCSI                       | 15 |
|     | 4.3.1    | Manual server configuration with SAS FE                      | 18 |
|     | 4.4      | Restrict volume mapping paths                                | 19 |
| 5   | Confi    | gure MPIO                                                    | 20 |
|     | 5.1      | Associate SC Series volumes with the Microsoft DSM           | 20 |
|     | 5.1.1    | Using the MPIO configuration tool (GUI)                      | 20 |
|     | 5.1.2    | Using PowerShell (Windows Server 2012 or later)              | 21 |
|     | 5.1.3    | Using the MPCLAIM command                                    | 21 |
|     | 5.2      | Changing the default load balance policy                     | 22 |
|     | 5.2.1    | Using the MPCLAIM command                                    | 22 |
|     | 5.2.2    | Using PowerShell (Windows Server 2012 or later)              | 23 |
|     | 5.3      | Per-volume load-balancing settings                           | 23 |
|     |          |                                                              |    |

|   | 5.3.1 | Using the disk management GUI:                                                       | 23 |
|---|-------|--------------------------------------------------------------------------------------|----|
|   | 5.3.2 | 2 Using the MPCLAIM command                                                          | 24 |
| Α | Wind  | dows Server single-path and MPIO configuration recommendations for SC Series storage | 26 |
|   | A.1   | Recommended updates and hotfixes for Windows Server 2008 R2 SP1                      | 26 |
|   | A.2   | Recommended updates and hotfixes for Windows Server 2012 (non-R2 version)            | 27 |
|   | A.3   | Recommended updates and hotfixes for Windows Server 2012 R2/2016                     | 27 |
|   | A.4   | Recommended registry settings for Windows Server                                     | 27 |
|   | A.5   | iSCSI initiator settings (single-path and MPIO)                                      | 31 |
|   | A.6   | PowerShell script                                                                    | 34 |
| В | Addit | tional resources                                                                     | 36 |
|   | B.1   | Technical support and resources                                                      | 36 |
|   | B.2   | Related documentation                                                                | 36 |

## 1 Preface

This document provides an overview of Microsoft<sup>®</sup> Multipath I/O (MPIO) along with best practice guidelines for configuring MPIO on Microsoft Windows Server<sup>®</sup> 2008 R2, 2012, 2012 R2, and 2016 with Dell EMC<sup>™</sup> SC Series storage.

Nano Server was an installation option (in addition to Core and Desktop) offered for the first time with Windows Server 2016. Nano Server was originally designed to run as a base OS on physical or virtual servers. However, support for Nano Server as an OS for physical or virtual servers was discontinued by Microsoft with the September 2017 semi-annual channel (SAC) 1709 update of Windows Server 2016. Nano Server is now supported as a container OS only. For more information, view the <u>Dell EMC SC Series Storage</u> <u>and Microsoft Windows Server 2016</u> best practices guide, as well as the resources on <u>Microsoft TechNet</u>.

**Note:** Mainstream support for Windows Server 2008 R2 ended in January 2015, and extended support is scheduled to end in January 2020. Customers with Windows Server 2008 R2 should plan to migrate to a newer Windows Server OS before extended support ends.

#### 1.1 Audience

This document was written for system administrators who are responsible for the setup and maintenance of Windows servers and associated storage and who wish to learn more about MPIO configuration and best practices with SC Series storage. Readers should have working knowledge of Windows Server and SC Series storage.

#### 1.2 Feedback

We value customer feedback as we strive to provide high quality documentation in support of Dell EMC products. Please send feedback or recommendations on how we can improve this document to <u>StorageSolutionsFeedback@dell.com</u>.

# 2 Introduction to Microsoft Multipath I/O

Microsoft MPIO is a framework that allows administrators to configure load balancing and failover processes for Fibre Channel (FC), iSCSI, and serial attached SCSI (SAS) front-end (FE) connected storage devices. Load balancing can be configured to use up to 32 independent paths for each connected storage device. Two to four paths per storage device is a common configuration with SC Series storage.

SC Series arrays provide native redundancy and failover protection with multiple controllers and RAID modes. From the perspective of the host server, path redundancy (for both load balancing and failover) is provided by MPIO.

The MPIO framework uses a device-specific module (DSM) which is software that allows the host server to recognize and intelligently manage multiple paths to the same SAN volume. Without a DSM, the host is unable to manage multiple paths and as a result, Disk Management erroneously reports multiple instances of the same disk device, one disk for each path. Microsoft provides a built-in DSM (MSDSM) for Windows Server 2008 R2 and above that is fully compatible with SC Series storage, and is the focus of this paper.

## 2.1 SC Series storage front-end connection options

Several MPIO-capable front-end connection cabling options are available with SC Series storage. Regardless of the type of connection used, with MPIO, the host server will see multiple paths to storage objects when multiple paths are presented to the host server.

This section provides an overview of these connection options to aid with understanding the overall SC Series MPIO architecture, but it does not provide detailed front-end connection configuration guidance. For front-end configuration guidance, including detailed cabling examples, see the storage system configuration and deployment guide or owner's manual for your SC Series array on the <u>Dell EMC SC Series Storage product</u> page.

#### 2.1.1 Legacy port mode

In legacy port mode, front-end I/O ports are assigned to fault domains as either primary or reserve ports. I/O uses the primary ports only. Reserve ports stay in standby mode. If a primary port fails, I/O will fail over to the reserve port. Legacy port mode requires twice as many I/O ports as virtual port mode in order to enable multiple paths and therefore makes less efficient use of the available hardware. Legacy port mode, as the name suggests, is an older (but still supported) configuration option that is not recommended unless a specific workload or operating system requires it. For example, some non-Microsoft operating systems may require legacy port mode.

Figure 1 shows an example cable configuration using legacy port mode. Each color represents a separate fault domain.

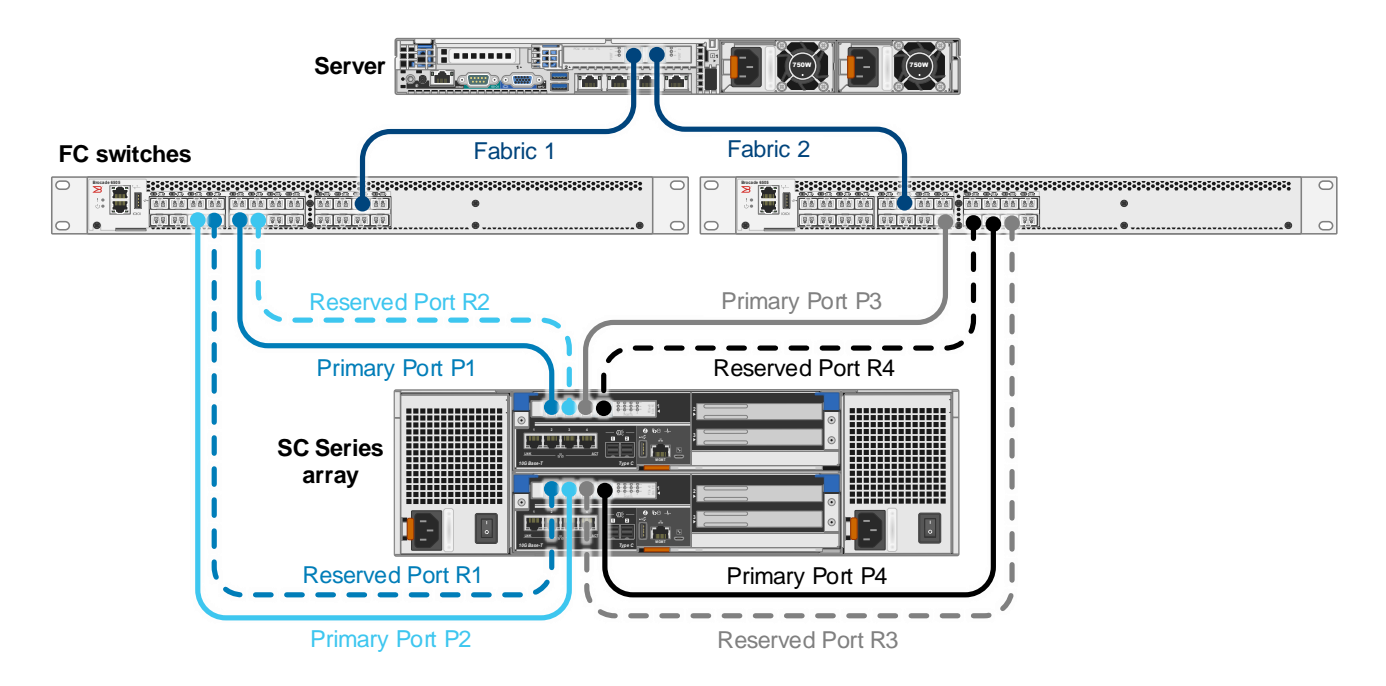

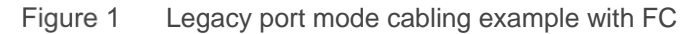

#### 2.1.2 Virtual port mode

Virtual port mode is the recommended configuration for Microsoft environments. In virtual port mode, all frontend I/O ports that are assigned to fault domains are configured as active ports. Because all ports are active, additional front-end bandwidth is available without sacrificing redundancy. Figure 2 shows that virtual port mode provides the same MPIO functionally with half the number ports (four instead of eight) as legacy port mode.

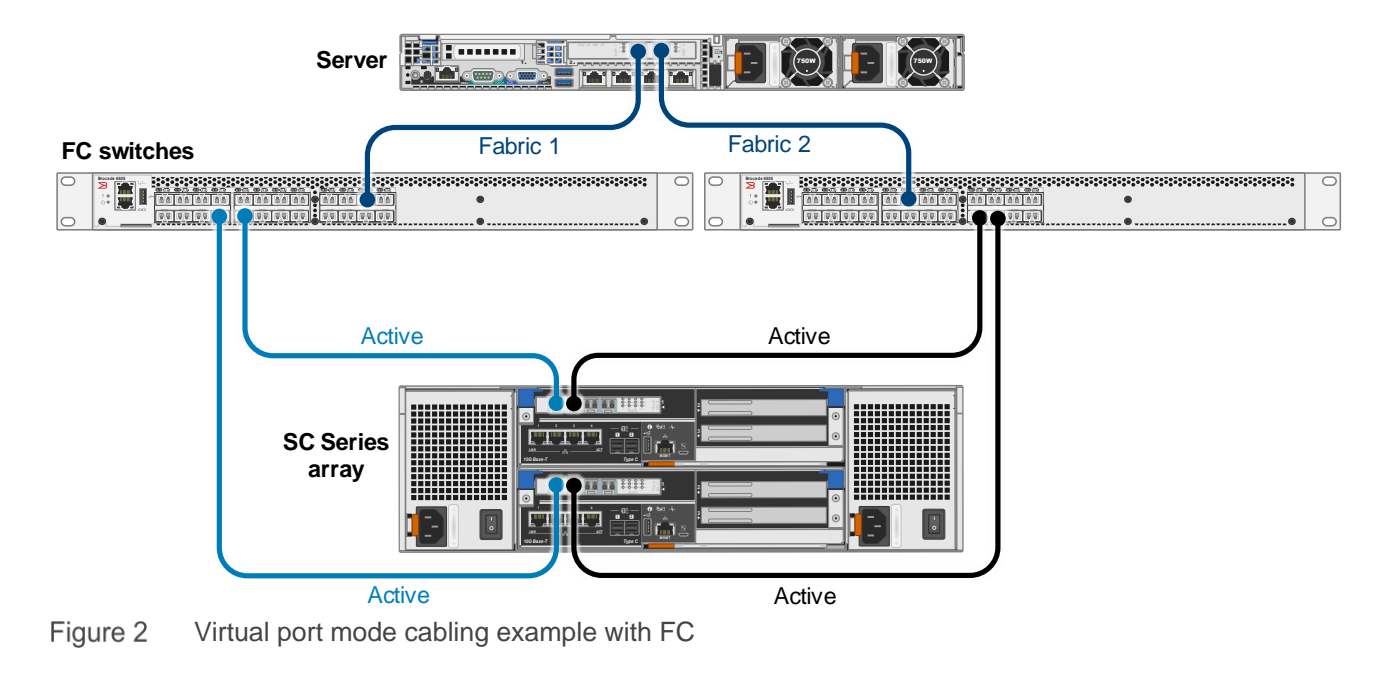

A virtual front-end port configuration with iSCSI fault domains (FD 1 and FD 2 in Figure 3) is similar to FC.

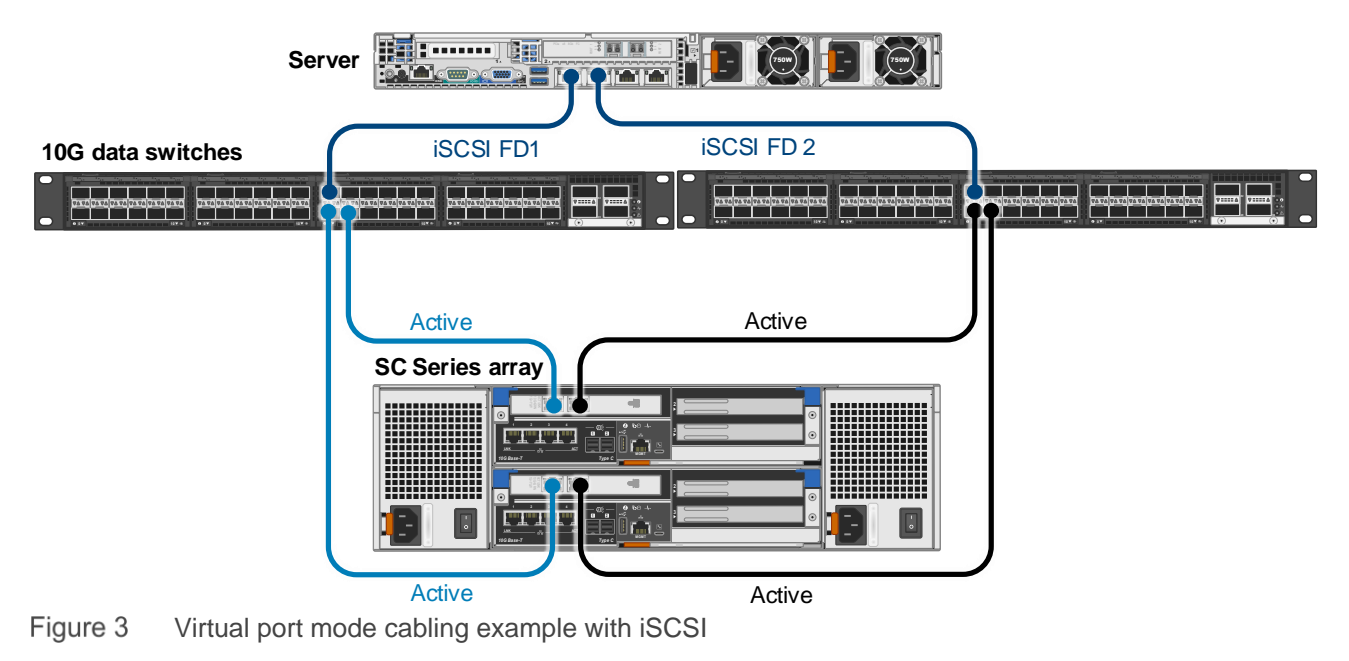

**Note:** To use virtual ports with FC, all FC switches and host bus adapters (HBAs) must support N\_Port ID Virtualization (NPIV).

**Note:** In virtual port mode, iSCSI uses a control port configured for each fault domain. Servers connect to the control port, which then redirects traffic automatically to the appropriate virtual port on the SC Series array.

## 2.1.3 SAS front-end support

Select SC Series arrays support SAS front-end (FE) ports for MPIO connectivity. With SAS FE, host servers are connected directly to SAS ports on the SC Series array as shown in Figure 4. Host servers require a supported SAS host bus adapter (HBA) to connect directly to SC Series SAS FE ports. SAS FE is a simple, cost-effective transport option that is ideal for locations such as a branch office with a limited number of host servers (up to four host servers per SC Series array).

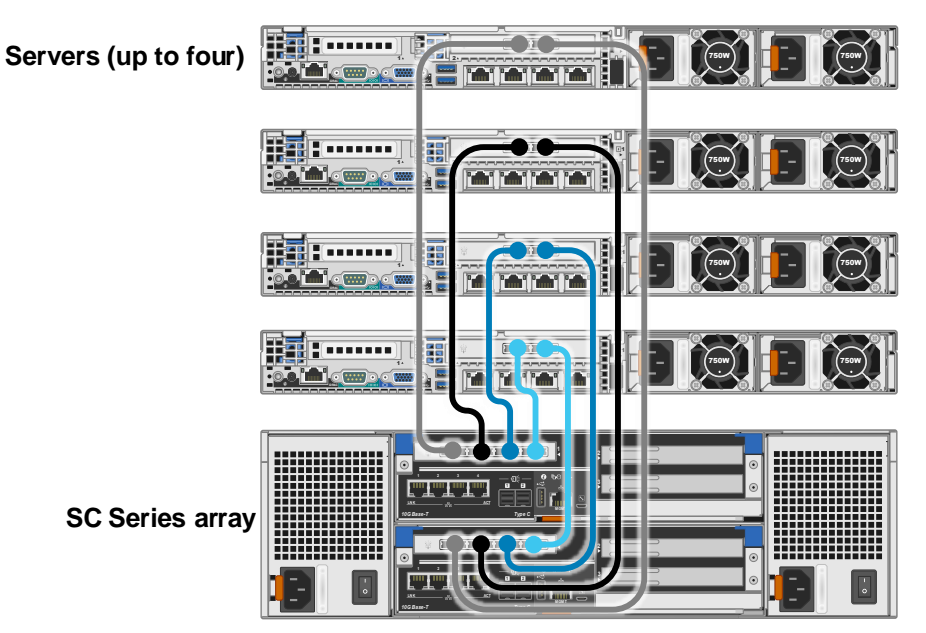

Figure 4 Cabling example with SAS FE

In addition to the general SAS FE cabling guidance found in the user configuration guide or owner's manual for your SC Series storage, see the <u>Dell EMC SC Series Storage with SAS Front-end Support for Microsoft</u> <u>Hyper-V</u> configuration guide for detailed cabling examples and step-by-step configuration guidance for SAS FE in Microsoft environments.

**Note**: SAS FE is also supported with VMware. For more information, see the <u>Dell EMC SC Series Storage</u> with SAS Front-end Support for VMware vSphere configuration guide.

## 3 Install the MPIO feature

Microsoft includes a built-in DSM for Windows Server 2008 and newer that manages all aspects of failover and load balancing. SC Series storage uses this DSM because it provides all necessary functionality. This also simplifies implementation as it eliminates the need to install and maintain another software component in the environment.

The Microsoft DSM is not functional on Windows Server until the MPIO feature is installed. The Microsoft DSM for Windows Server can manage iSCSI, FC, and SAS FE volumes.

#### 3.1 Windows Server 2008 R2

On Windows Server 2008 R2, the MPIO feature can be installed using Server Manager. Server Manager offers two options for installing the MPIO feature: the Server Manager graphical user interface (GUI) or the **servermanagercmd** command line interface (CLI).

To access Server Manager, click **Start > Control Panel > Administrative Tools > Server Manager**, or click the Server Manager icon in the taskbar.

#### 3.1.1 Server manager GUI

To install MPIO using the Server Manager GUI, perform the following steps:

- 1. Open Server Manager.
- 2. In the tree view, click Features.
- 3. Under Features Summary, click Add Features.
- 4. Check **MPIO** and click **Next**.
- 5. Click Install.
- 6. Once the feature is installed, reboot the server.

#### 3.1.2 Windows Server manager CLI

1. To install MPIO using the CLI, open a command prompt with elevated (administrator) privileges and type:

Servermanagercmd -install "Multipath-IO"

2. Reboot the server.

#### 3.1.3 Windows Server Core

1. For a Window Server 2008 R2 Core installation, open a command prompt and type (commands are case sensitive):

DISM /online /enable-feature:MultipathIo

2. Reboot the server.

## 3.2 Windows Server 2012 or later

The MPIO feature can be installed on Windows Server 2012 or later using the Server Manager GUI or through the MPIO module in Microsoft PowerShell<sup>®</sup>.

On Windows Server 2012 and newer Core installations, use PowerShell to install MPIO.

#### 3.2.1 Server Manager GUI

- 1. Open Server Manager.
- 2. From the Dashboard, click Add Roles and Features.
- 3. When the wizard opens, click Next.
- 4. Under Installation Type, select Role-based or feature-based installation and click Next.
- 5. Under Server Selection, choose the desired server and click Next.
- 6. Under Server Roles, click Next (do not select any roles to install).
- 7. Under Features, select Multipath I/O and click Next.

| Pa                                                                                                    | Add Roles and Features Wizard                                                                                                    |
|----------------------------------------------------------------------------------------------------|----------------------------------------------------------------------------------------------------|
| E Select features Before You Begin Installation Type Server Selection Server Roles Features Confirmation Results | Add Roles and Features Wizard       DESTINATION SERVER<br>KPWZK12A techsollocal         Select one or more features to install on the selected server.       Description         Features       Description         IP Address Management (IPAM) Server       Multipath I/O, along with the<br>Microsoft Device Specific Module<br>(DSM) or a third-party DSM,<br>provides support for using multiple<br>data paths to a storage device on<br>Windows.       Multipath I/O, along with the<br>Microsoft Device Specific Module<br>(DSM) or a third-party DSM,<br>provides support for using multiple<br>data paths to a storage device on<br>Windows.                                                                                              |
|                                                                                                    | Remote Assistance  Remote Differential Compression  Remote Server Administration Tools (Installed)  Remote Server Administration Tools (Installed)  Remote Server Administration Tools (Installed)  Remote Server Administration Tools (Installed)  Remote Server Administration Tools (Installed)  Remote Server Administration Tools (Installed)  Remote Server Administration Tools (Installed)  Remote Server Administration Tools (Installed)  Remote Server Administration Tools (Installed)  Remote Server Administration Tools (Installed)  Remote Server Administration Tools (Installed)  Remote Server Administration Tools (Installed)  Remote Server Administration Tools (Installed)  Remote Server Administration Tools (Installed) |
|                                                                                                    | < Previous Next > Install Cancel                                                                                                    |

- 8. Click Install.
- 9. Click **Close** when finished.
- 10. Reboot the server.

#### 3.2.2 PowerShell

- 1. Open a PowerShell window with elevated (administrator) privileges.
- 2. At the PowerShell prompt, enter the following command:

Enable-WindowsOptionalFeature -Online -FeatureName MultiPathIO

3. Reboot the server.

## 4 Configure server objects on SC Series storage

Follow the steps in this section to configure Windows Server objects on SC Series storage. These steps assume a properly configured SC Series array with front-end cabling in place for FC, iSCSI, or SAS FE, with at least two paths available to support MPIO.

- FC: Ensure that proper zoning and cabling is in place to allow the host server HBAs to see the SC Series HBAs.
- iSCSI: Ensure that proper networking, VLANs, and cabling are in place to allow the host server iSCSI NICs to see the iSCSI NICs on the SC Series array.
- SAS FE: Ensure that host server SAS ports are cabled directly to SC Series SAS ports.

The examples in this guide assume that host servers are configured to boot from local disk.

**Note:** SC Series storage also supports boot-from-SAN with FC or iSCSI with Windows Server 2008 R2 and newer. SAS FE does not support boot-from-SAN. To learn more about boot-from-SAN, see the <u>Dell EMC SC</u> <u>Series Storage and Microsoft Windows Server 2016</u> best practices guide.

## 4.1 Automatic configuration with the Dell Storage Manager client

The preferred method to create a new server object on SC Series storage is to use the host configuration wizard on the launch screen of the Dell Storage Manager client. One of the main benefits of this method of server creation is the wizard will automatically adjust host server MPIO time-out settings and other settings in the Windows registry to match the current best practices as listed in appendix A.

Because automatic host configuration is not always possible, such as when the host does not yet have an OS installed, manual configuration is also possible at any time by using the DSM client. To use the DSM client to automatically create a new host server object on SC Series storage, follow these steps:

- 1. Install the Dell Storage Manager client on the host server.
- 2. Start the Dell Storage Manager client, and on the launch screen, select **Configure this host to** access a Storage Center.

| Version 2016 R3.11                                                                                                    |
|----------------------------------------------------------------------------------------------------|
| Display Language English 💌                                                                                                    |
| Available Client Actions                                                                                                    |
| Discover and Configure Uninitialized Storage Centers<br>Discover and configure uninitialized Storage Centers on this subnet. Layer 2 multicast must be allowed on the<br>network.                                                                                                    |
| Log in to a Storage Center or Data Collector<br>Monitor, manage, and analyze a Storage Center, a Storage Manager Data Collector or a PS Group.                                                                                                    |
| Configure this host to access a Storage Center<br>Configure this host to access storage on a Storage Center. This creates a server object representing this host on<br>the Storage Center and applies best practices to this host for performing IO. Requires a valid Storage Center login.                                                                                                    |
| Configure VMware vSphere to access a Storage Center<br>Configure a VMware vSphere host or multiple vSphere hosts through a vCenter Server to access storage on a<br>Storage Center. This creates a server object representing this host on the Storage Center and applies best<br>practices to the cluster or server for performing IO (additional best practice modifications may be required).<br>Requires a valid Storage Center login. |

#### 3. Review the prerequisites and click Next.

#### DCLLEMC Dell Storage Manager Client Host Configuration

Verify all prerequisites have been satisfied on the host before continuing.

#### Fibre Channel

- Install HBAs in the host servers
- Install supported HBA drivers and firmware
- HBAs must be cabled to FC switches and not directly connected to storage system.
- Host zoning can be done before continuing with this wizard by creating single initiator zones with the HBA and storage virtual ports. Alternatively, the following wizard can aid with determining VWNs for zoning.

#### iscsi

- If using iSCSI HBAs, they must be listed on the compatibility matrix
- Install supported drivers and firmware
- · Verify IP Addresses are assigned to correct NICs. Assigning IP Addresses to the wrong ports can cause connectivity issues.
- . If using jumbo frames, they must be enabled and configured on all devices in the data path, NIC ports, switches, and storage system.
- Host servers must be cabled to switches and not directly connected to storage system.

#### SAS

- Install supported SAS HBAs in the host servers
- Install supported HBA drivers and firmware
- · HBAs must be directly connected to storage system
- 4. If more than one SC Series array is available, select the desired array and click Next.
- 5. The wizard will gather information about the host which may require a few minutes. If issues are encountered with the discovery, resolve them and repeat the process.
- 6. Once the server object is created, create and map at least one SC Series volume to the server.
- 7. Configure the MPIO settings (see section 5).

## 4.2 Manual server configuration with FC

Use the **Configure this host to access a Storage Center** option in the Dell Storage Manager client to automatically configure a new FC server object on the SC Series array, as shown in section 4.1. In cases where this is not possible, create the server object manually using the following steps. The steps are the same for SC Series arrays configured for virtual port or legacy port mode.

- 1. Power on the Windows Server host.
- 2. Verify that the BIOS for each FC HBA is enabled. For QLogic HBAs, press [Ctrl + Q] at boot to enter the **Fast!UTIL** configuration utility.

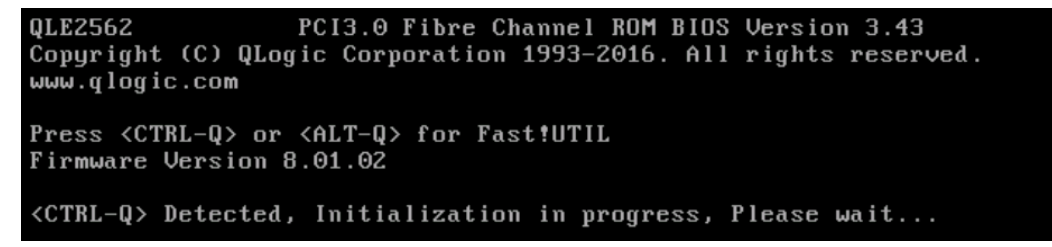

3. Configure the settings and advanced settings for each HBA. For guidance with QLogic HBAs, see the <u>Dell EMC SC Series Storage and Microsoft Windows Server 2016</u> best practices guide. 4. For each HBA, perform **Scan Fibre Devices**. The HBA will scan the fabric looking for storage devices. Although none will be found at this point, this advertises the presence of the HBA WWN to the SC Series array so that the WWN is visible.

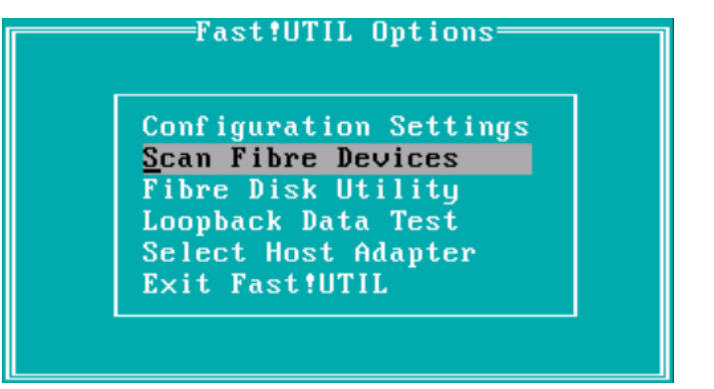

- 5. Log in to the desired SC Series array using the Dell Storage Manager client.
- 6. Under Hardware, expand the Servers folder to the desired location.
- 7. Right-click the desired folder and select Create Server.
- 8. The WWN for each of the server HBAs should be listed as available. Select the HBAs and configure the other options as desired. Although HBAs can added by manually entering the WWN (if the server or HBA is off line for example), this is not advised. Mapping HBAs that are visible is preferable because it helps to confirm correct configuration of front-end cabling, zoning, and other configurations.

| Name              | New Server 1                                    |                                    |               |              |                    |   |  |
|-------------------|-------------------------------------------------|------------------------------------|---------------|--------------|--------------------|---|--|
| Operating System  | Windows Server 2016 MPIO                        |                                    |               |              |                    |   |  |
| Notes             |                                                 |                                    |               |              |                    |   |  |
|                   |                                                 |                                    |               |              |                    | • |  |
|                   | Alert On Lost Connectivity                      |                                    |               |              |                    |   |  |
|                   | Alert On Partial Connectivity                   |                                    |               |              |                    |   |  |
|                   | Select the HBA that the server $\boldsymbol{u}$ | ises to send IO requests to the St | orage Center. |              |                    |   |  |
| Host Bus Adapters |                                                 | Name                               | Port Type     | Connectivity | iSCSI IPv4 Address |   |  |
|                   | 🔽 運 21000024FF46C19E                            |                                    | Fibre Channel | 🔽 Up         |                    |   |  |
|                   | 🔽 連 21000024FF46C19F                            |                                    | Fibre Channel | 🔽 Up         |                    |   |  |
|                   |                                                 |                                    |               | _            |                    |   |  |
|                   |                                                 |                                    |               |              |                    |   |  |

- 9. Once created, verify that the server object lists the HBAs with a status of **Up**.
- 10. Exit from the HBA BIOS, reboot, and log in to Windows.
- 11. Create and map at least one SC Series volume to the server.
- 12. Configure the MPIO settings (see section 5).

## 4.3 Manual server configuration with iSCSI

Use the **Configure this host to access a Storage Center** option in the Dell Storage Manager client to automatically configure a new iSCSI server object on the SC Series array, as shown in section 4.1. In cases where this is not possible, create the server object manually using the following steps.

- 1. Configure two physical NIC ports on the server to use iSCSI.
- Configure one NIC (including the necessary cabling and switching configurations) to access one virtual iSCSI fault domain, and configure the second NIC to access the other virtual iSCSI fault domain.
- 3. Once configured, the server should be able to ping both virtual iSCSI IP addresses associated with the two iSCSI fault domains on the SC array. In this example the IPs are 10.10.95.1 (iSCSI Fault Domain 1) and 10.10.128.1 (iSCSI Fault Domain 2).
- 4. Log on to the Windows server and launch the iSCSI initiator software.
- 5. Click Start > Administrative Tools > iSCSI Initiator. Click Yes if prompted to start the iSCSI service.

| Microsoft iSCSI                                                                                                    | x                                                                   |
|----------------------------------------------------------------------------------------------------|---------------------------------------------------------------------|
| The Microsoft iSCSI service is not running. The service is<br>iSCSI to function correctly. To start the service now and<br>automatically each time the computer restarts, click the | required to be started for<br>have the service start<br>Yes button. |
|                                                                                                    | Yes No                                                              |

- 6. Select the **Discovery** tab, and click **Discover Portal**.
- 7. Enter the IP address of the control port for iSCSI Fault Domain 1 on the SC Series array, and click **Advanced**.

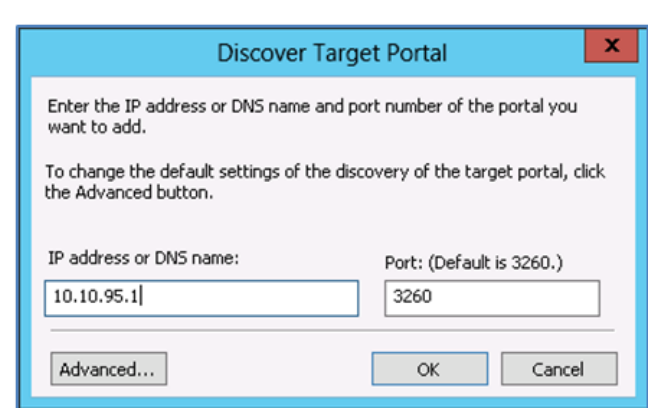

8. From the Local adapter drop-down menu, select Microsoft iSCSI Initiator. From the Initiator IP drop-down menu, select the local IP address of the server NIC that is to be associated with iSCSI Fault Domain 1. The initiator IP in this example is 10.10.95.101.

|                   | Advanced Settings         | ? × |
|-------------------|---------------------------|-----|
| General IPsec     |                           |     |
| Connect using     |                           |     |
| Local adapter:    | Microsoft iSCSI Initiator | ~   |
| Initiator IP:     | 10.10.95.101              | ~   |
| Target portal IP: |                           | ~   |
|                   |                           |     |

- 9. Click **OK**, and then **OK** again to return to the iSCSI Initiator properties window.
- 10. Verify that the target IP address and adapter IP address are displayed in the Target portals section.

| iSCSI Initiator Properties                                                    |        |                       |                        |        |               |  |
|-------------------------------------------------------------------------------|--------|-----------------------|------------------------|--------|---------------|--|
| gets Disco                                                                    | very   | Favorite Targets      | Volumes and Devices    | RADIUS | Configuration |  |
| Target portals The system will look for Targets on following portals: Refresh |        |                       |                        |        |               |  |
| Address                                                                       |        | Port                  | Adapter                | 1      | IP address    |  |
| 10.10.95.1                                                                    |        | 3260                  | Microsoft iSCSI Initia | tor 3  | 10.10.95.101  |  |
| To add a tar                                                                  | raet p | ortal. click Discover | Portal                 | Disc   | over Portal   |  |
| To add a target portal, click Discover Portal Discover Portal                 |        |                       |                        |        |               |  |
| To remove a target portal, select the address above and Remove                |        |                       |                        |        |               |  |

- 11. Repeat steps 6–10 to configure the second server NIC for the second iSCSI virtual fault domain. In this example, the IPs are 10.10.128.1 and 10.10.128.101.
- 12. When completed, verify that both pairs of iSCSI initiators and targets are listed.

| iSCSI Initiator Properties           |                              |                         |        |               |  |  |
|--------------------------------------|------------------------------|-------------------------|--------|---------------|--|--|
| gets Discovery                       | Favorite Targets             | Volumes and Devices     | RADIUS | Configuration |  |  |
| Target portals                       |                              |                         |        |               |  |  |
| The system will lo                   | ook for Targets on fo        | blowing portals:        |        | Refresh       |  |  |
| Address                              | Port                         | Adapter                 | 1      | (P address    |  |  |
| 10.10.95.1                           | 3260                         | Microsoft iSCSI Initiat | or 1   | 10.10.95.101  |  |  |
| 10.10.128.1                          | 3260                         | Microsoft iSCSI Initiat | or 1   | 10.10.128.101 |  |  |
| To add a target (                    | portal, click Discover       | Portal.                 | Disco  | over Portal   |  |  |
| To remove a targ<br>then click Remov | get portal, select the<br>e. | e address above and     |        | Remove        |  |  |

Select the **Targets** tab. This should be populated with the discovered iSCSI target ports on the array.
 Highlight the first target, and click **Connect**.

- 15. On the **Connect To Target** screen, verify that both **Add this connection to the list of Favorite Targets** and **Enable multi-path** are checked.
- 16. Click Advanced to display additional options.

| rgets<br>Duick C                                                                                 | Discovery                                                                                                    | Favorite Targets Volumes and                                                                                                    | Devices                                               | RADIUS    | Configuration |   |
|--------------------------------------------------------------------------------------------------|----------------------------------------------------------------------------------------------------|----------------------------------------------------------------------------------------------------|-------------------------------------------------------|-----------|---------------|---|
| To disc<br>DNS na                                                                                | over and log<br>ame of the ta                                                                                                    | ) on to a target using a basic conn<br>arget and then click Quick Connect                                                                                                    | ection, typ                                           | pe the IP | address or    |   |
| Target                                                                                           | : [                                                                                                    |                                                                                                    |                                                       | Q         | uick Connect  |   |
| iscove                                                                                           | ered targets                                                                                                    |                                                                                                    |                                                       | 10:55     |               |   |
|                                                                                                  |                                                                                                    |                                                                                                    |                                                       |           | Refresh       |   |
| Name                                                                                             | 1                                                                                                    |                                                                                                    | 5                                                     | Status    |               |   |
| iqn.20                                                                                           | 002-03.com.                                                                                                    | compellent:5000d3100002b90d                                                                                                    | 1                                                     | nactive   |               |   |
| iqn.20                                                                                           | 002-03.com.                                                                                                    | compellent:5000d3100002b90e                                                                                                    | 1                                                     | nactive   |               |   |
| iqn.20                                                                                           | 002-03.com.                                                                                                    | compellent:5000d3100002b917                                                                                                    | 1                                                     | nactive   |               |   |
| 0.000                                                                                            | part uring a                                                                                                    | furned options, celest a target i                                                                                                    | nd then                                               |           |               |   |
| To con<br>lick Co                                                                                | nect using a                                                                                                    | dvanced options, select a target a                                                                                                    | nd then                                               |           | Connect       | 5 |
| fo con<br>lick Co<br>h                                                                           | nect using a<br>onnect.<br>Farget pame:                                                                                                    | dvanced options, select a target a<br>Connect To Ta                                                                                                    | arget                                                 |           | Connect       |   |
| fo con<br>tlick Co<br>fo<br>th<br>Fo<br>1                                                        | nect using a<br>onnect.<br>Target name:<br>iqn.2002-03.                                                                                      | dvanced options, select a target a<br>Connect To Ta<br>:<br>com.compellent:5000d3100002b9                                                                                                    | arget                                                 |           | Connect       |   |
| fo con<br>lick Co<br>fo<br>h<br>ice i<br>ice i<br>h                                              | nect using a<br>onnect.<br>Farget name:<br>iqn.2002-03.<br>Add this co<br>This will ma<br>connection                                         | dvanced options, select a target a<br>Connect To Ta<br>:<br>com.compellent:5000d3100002b9<br>nnection to the list of Favorite Ta<br>ake the system automatically atter<br>every time this computer restarts              | nd then<br>arget<br>Od<br>rgets.<br>npt to rest       | core the  | Connect       | 4 |
| fo con<br>click Co<br>fo<br>fo<br>fo<br>fo<br>fo<br>fo<br>fo<br>fo<br>fo<br>fo<br>fo<br>fo<br>fo | nect using a<br>onnect.<br>Farget name:<br>iqn.2002-03.<br>Add this co<br>This will ma<br>connection<br>Enable mul                           | dvanced options, select a target a<br>Connect To Ta<br>:<br>com.compellent:5000d3100002b9<br>innection to the list of Favorite Ta<br>ske the system automatically atter<br>nevery time this computer restarts<br>ti-path | nd then<br>arget<br>Od<br>rgets.<br>npt to rest<br>;, | core the  | Connect       |   |
| fo con<br>dick Co<br>fo<br>h                                                                     | nect using a<br>onnect.<br>Target name:<br>iqn.2002-03.<br>Add this co<br>This will ma<br>connection<br>Connection<br>Enable mul<br>Advanced | dvanced options, select a target a<br>Connect To Ta<br>:<br>com.compellent:5000d3100002b9<br>nnection to the list of Favorite Ta<br>ake the system automatically atter<br>e very time this computer restarts<br>ti-path  | od then<br>od<br>rigets.<br>npt to rest<br>s,<br>Of   | core the  | Connect       |   |

- 17. Set Local adapter to Microsoft iSCSI Initiator.
- 18. Select the correct IP addresses for the Target portal IP and Initiator IP from the drop-down menus.

|                   | Advanced Settings         | ? ×      |
|-------------------|---------------------------|----------|
| General IPsec     |                           |          |
| Connect using     |                           |          |
| Local adapter:    | Microsoft iSCSI Initiator | ~        |
| Initiator IP:     | 10.10.95.101              | <u> </u> |
| Target portal IP: | 10.10.95.1 / 3260         | <b>~</b> |
| CRC / Checksum    |                           |          |
| Data digest       | Header digest             |          |

- 19. Click **OK**, and click **OK** again to return to the iSCSI Initiator properties window.
- 20. Repeat steps 14–19 for each additional target listed.

21. When finished, verify that all targets show with a status of Connected.

| iSCSI Initiator Proper                                                                                                    | ties                                                     |  |  |  |
|----------------------------------------------------------------------------------------------------|----------------------------------------------------------|--|--|--|
| argets Discovery Favorite Targets Volumes and Dev                                                                                                    | vices RADIUS Configuration                               |  |  |  |
| Quick Connect                                                                                                    |                                                          |  |  |  |
| To discover and log on to a target using a basic connecti<br>DNS name of the target and then click Quick Connect.                                           | on, type the IP address or                               |  |  |  |
| Target: Quick Connect                                                                                                    |                                                          |  |  |  |
| -                                                                                                    |                                                          |  |  |  |
| Discovered targets                                                                                                    |                                                          |  |  |  |
| Discovered targets                                                                                                    | Refresh                                                  |  |  |  |
| Discovered targets                                                                                                    | Refresh                                                  |  |  |  |
| Name iqn.2002-03.com.compellent:5000d3100002b90d                                                                                                    | Refresh<br>Status<br>Connected                           |  |  |  |
| Discovered targets Name iqn.2002-03.com.compellent:5000d3100002b90d iqn.2002-03.com.compellent:5000d3100002b90e                                             | Refresh<br>Status<br>Connected<br>Connected              |  |  |  |
| Discovered targets Name iqn.2002-03.com.compellent:5000d3100002b90d iqn.2002-03.com.compellent:5000d3100002b90e iqn.2002-03.com.compellent:5000d3100002b917 | Refresh<br>Status<br>Connected<br>Connected<br>Connected |  |  |  |

- 22. Click **OK** to exit the iSCSI Initiator Properties window.
- 23. Log in to the desired SC Series array using the Dell Storage Manager client.
- 24. Under Hardware, expand the Servers folder to the desired location.
- 25. Right-click the desired folder and select Create Server.
- 26. Under Host Bus Adapter, select the iSCSI ports for Fault Domains 1 and 2.

| Name              | ew Server 1                                                                                                    |                   |              |                    |          |
|-------------------|----------------------------------------------------------------------------------------------------|-------------------|--------------|--------------------|----------|
| Operating System  | indows Server 2016 MPIO                                                                                                    |                   |              |                    | -        |
| Notes             |                                                                                                    |                   |              |                    | ▲<br>▼   |
|                   | <ul> <li>Alert On Lost Connectivity</li> <li>Alert On Partial Connectivity</li> <li>Select the HBA that the server uses to send IO requests to the</li> </ul> | e Storage Center. |              |                    |          |
| Host Bus Adapters | Name                                                                                                    | Port Type         | Connectivity | iSCSI IPv4 Address |          |
|                   | Image: iqn.         .com.microsoft:s1407.techsol.local           Image: iqn.         .com.microsoft:s1407.techsol.local                                       | ISCSI<br>ISCSI    | 🔽 Up<br>🔽 Up |                    | ::<br>:: |
|                   |                                                                                                    |                   |              |                    |          |

- 27. Once created, verify that the server object lists the HBAs with a status of **Up**.
- 28. Create and map at least one SC Series volume to the server.
- 29. Configure the MPIO settings (see section 5.)

#### 4.3.1 Manual server configuration with SAS FE

Use the **Configure this host to access a Storage Center** option in the Dell Storage Manager client to automatically configure a new server object on the SC series, as shown in section 4.1. In cases where this is not possible, follow the configuration steps in the <u>Dell EMC SC Series Storage with SAS Front-end for</u> <u>Microsoft Hyper-V</u> configuration guide. Once completed, create and map at least one SC Series volume to the server, and then configure the MPIO settings (see section 5).

## 4.4 Restrict volume mapping paths

On an SC Series array that is configured to use both FC and iSCSI, it is possible to configure hosts to use FC, iSCSI, or both transports concurrently when mapping a SAN volume. While this is not a common configuration, there are valid use cases, such as when an environment migrates from one type of transport to another, and for a time, both transports are needed. If the SC Series array and a host support both FC and iSCSI when mapping a new volume, all available FC and iSCSI paths are mapped for that volume unless the advanced mapping button is used to restrict mapping paths to FC only, iSCSI only, or a specific FC HBA port or iSCSI port. To restrict mapping paths when mapping a volume to a server:

- 1. Log in to the Dell Storage Manager client.
- 2. Under the Storage tab, expand Volumes and locate desired volume.
- 3. Right-click the volume and select **Map Volume to Server**. The **Map Volume to Server** window appears.
- 4. Select a server and click **Next**.
- 5. Click Advanced Options.
- 6. Under Restrict Mapping Paths, uncheck the box to Map to All Available Ports.
- 7. Select one of the following:
  - Map using specific server ports (check the specific server ports desired)
  - Limit ports by transport type (select the desired transport from the drop-down menu)

**Note:** The option to limit ports by transport type is only available on SC Series arrays that have more than one transport type available (Fibre Channel and iSCSI).

**Note:** Using mixed transports concurrently on the same Windows server volume is not supported with Windows Server 2012 R2 and newer. With Windows Server 2012 R2 and newer, when a LUN is presented to the host that is using both Fibre Channel and iSCSI, the host will default to one transport (typically Fibre Channel is chosen as the preferred transport by the host) and ignore the other transport. If all paths for the preferred transport go down, the host may not send data using the alternate transport without a disk re-scan, and this may cause a service interruption. This is default Windows Server behavior. For servers configured to use both FC and iSCSI, mapping one data volume with FC ports only, and another data volume with iSCSI ports only, is supported as long as each volume is configured to use only a single transport.

To view the list of mapped paths for a volume that are already mapped to a server, expand the **Volumes** tree, select the desired volume, click the **Mappings** tab, and view the information under **Mapping Details**.

# 5 Configure MPIO

This section describes how to associate the Microsoft DSM with SC Series volumes and how to set up and configure the Microsoft DSM based on the failover and load-balancing preferences of an organization. These instructions assume that server objects are created in Dell Storage Manager and that at least one volume is mapped to each server using FC, iSCSI, or SAS FE with MPIO enabled.

**Note:** When the MPIO configuration is complete, refer to appendix A for important MPIO-specific patches, hotfixes and registry settings.

## 5.1 Associate SC Series volumes with the Microsoft DSM

At this point, the Microsoft MPIO DSM has been installed but not configured. SC Series volumes must be associated with the DSM so that the DSM can manage MPIO characteristics. The Microsoft DSM manages all Fibre Channel, iSCSI, and SAS FE volumes presented.

**Note:** The software iSCSI initiator included in Windows Server 2008 R2 or later provides the necessary performance and stability required for iSCSI connections to an SC Series array. Dell EMC also supports iSCSI HBAs.

#### 5.1.1 Using the MPIO configuration tool (GUI)

To associate SC Series volumes with the DSM through the use of the MPIO configuration tool, follow these steps:

- 1. Open the MPIO configuration tool by clicking Start > Administrative Tools > MPIO.
- 2. Click the Discover Multi-Paths tab.
- 3. In the **Others** window, **COMPELNTCompellent Vol** should be listed. If not, it may be necessary to perform a disk rescan in Disk Management.
- 4. Click COMPELNTCompellent Vol to select it and click Add.

| MPIO F                             | Properties     |                     |      |
|------------------------------------|----------------|---------------------|------|
| PIO Devices Discover Multi-Paths   | DSM Install    | Configuration Snaps | shot |
| SPC-3 compliant                    |                |                     |      |
| Device Hardware Id                 |                |                     |      |
| Add support for iSCSI devices      |                |                     | -    |
| Add support for SAS devices        |                |                     |      |
|                                    |                | Add                 |      |
| Others                             |                |                     |      |
| Device Hardware Id                 |                |                     |      |
| COMPELNTCompellent Vol             |                |                     |      |
|                                    |                |                     |      |
|                                    |                | A <u>d</u> d        |      |
| More information on discovery of m | ultipathed dev | ices                |      |
|                                    |                | 04                  |      |
|                                    |                | OK Cano             | e    |

5. When prompted, click **Yes** to reboot the server (a reboot is required).

6. After rebooting, open the MPIO configuration tool and verify that **COMPELNTCompellent Vol** is listed under **Devices** under the **MPIO Devices** tab.

|                                                                                                    | MPIO P               | roperties   |                        |  |  |
|----------------------------------------------------------------------------------------------------|----------------------|-------------|------------------------|--|--|
| MPIO Devices                                                                                                    | Discover Multi-Paths | DSM Install | Configuration Snapshot |  |  |
| To add support for a new device, click Add and enter the Vendor and<br>Product Ids as a string of 8 characters followed by 16 characters. Multiple<br>Devices can be specified using semi-colon as the delimiter.<br>To remove support for currently MPIO'd devices, select the devices and<br>then click Remove. |                      |             |                        |  |  |
| Devices:                                                                                                    | ware Id              |             |                        |  |  |
| COMPELINTO                                                                                                    | Compellent Vol       |             |                        |  |  |
| Vendor 8Pro                                                                                                    | duct 16              |             |                        |  |  |
| Add Remove                                                                                                    |                      |             |                        |  |  |
|                                                                                                    |                      |             | OK Cancel              |  |  |

7. Click **OK** to close the window.

#### 5.1.2 Using PowerShell (Windows Server 2012 or later)

Windows Server 2012 or later includes the MPIO module in Windows PowerShell. Although the **mpclaim** command is included in Windows Server 2012 and above, Microsoft recommends using PowerShell.

To associate the SC Series volumes with the DSM through the use of PowerShell, follow these steps.

- 1. Open a PowerShell window with elevated (administrator) privileges.
- 2. On Windows Server Core installations, type **powershell** and press [Enter] at the command prompt.
- 3. At the PowerShell prompt, enter:

New-MSDSMSupportedHW -VendorID "COMPELNT" -ProductID "Compellent Vol"

4. SC Series storage is now supported through the Microsoft DSM. To claim all available SC Series volumes to be used by MPIO, enter the following command:

Update-MPIOClaimedHW -Confirm:\$false

5. To reboot the server (required), enter the following command:

shutdown -r -t 0

#### 5.1.3 Using the MPCLAIM command

This command provides the same result as the MPIO configuration utility (GUI) or PowerShell. It associates SC Series volumes with the DSM and then reboots the server.

- 1. Open a command prompt with elevated (administrator) privileges.
- 2. Enter the following command. If rebooting later is desired, use -n in place of -r.

mpclaim.exe -r -i -d "COMPELNTCompellent Vol"

3. Once the server reboots, use Disk Management to verify that the configuration is correct. There should only be one instance of each SAN volume listed in Disk Management.

## 5.2 Changing the default load balance policy

Once SC Series volumes are associated with the Microsoft DSM on a Windows server, no further steps are necessary unless changing the Windows default MPIO load balance policy is necessary. The default load balance policy on a Windows server can be changed system-wide or on a per-volume basis.

The supported Windows Server MPIO policies are as follows:

- Dell Storage Center OS (SCOS) 6.5 and earlier: round robin (default) and failover only
- SCOS 6.6 and later: round robin (default), failover only, and least queue depth

Live Volume Asymmetric Logical Unit Access (ALUA), with SCOS 7.3 and newer, supports round robin with subset, and failover only. Windows Server 2016 with the March 2018 cumulative update and newer offers full support for Live Volume ALUA. Windows Server versions prior to 2016 with the March 2018 cumulative update offer limited support for Live Volume ALUA. For more information, see the document, *Dell EMC SC Series Storage: Synchronous Replication and Live Volume*.

• SAS FE: round robin with subset (default), least queue depth, and weighted paths

To change the system-wide Windows default MPIO load balance policy to another supported load balance policy, use MPCLAIM or PowerShell.

#### 5.2.1 Using the MPCLAIM command

To use the MPCLAIM command to change the default load balance policy, open a command prompt with elevated (administrator) privileges and enter the following:

mpclaim.exe -L -M <0-7> -d "COMPELNTCompellent Vol"

<0-7> refers to the desired load balance policy as shown in Table 1.

| Parameter | Definition              |
|-----------|-------------------------|
| 0         | Clear the policy        |
| 1         | Failover only           |
| 2         | Round robin             |
| 3         | Round robin with subset |
| 4         | Least queue depth       |
| 5         | Weighted paths          |
| 6         | Least blocks            |
| 7         | Vendor specific         |

|  | Table 1 | MPCLAIM | load | balance | options |
|--|---------|---------|------|---------|---------|
|--|---------|---------|------|---------|---------|

For example, to change all SC Series volumes to a failover only policy, enter the following command:

mpclaim.exe -L -M 1 -d "COMPELNTCompellent Vol"

## 5.2.2 Using PowerShell (Windows Server 2012 or later)

The MPIO module in PowerShell can be used to set the host server default load balance policy. For example, to change the default load balance policy from round robin (RR) to failover only (FOO), open a PowerShell window with elevated (administrator) privileges and enter:

Set-MSDSMGlobalDefaultLoadBalancePolicy -Policy "FOO"

To change the default load balancing back to round robin, enter:

Set-MSDSMGlobalDefaultLoadBalancePolicy -Policy "RR"

To verify the default load balancing policy, enter:

Get-MSDSMGlobalDefaultLoadBalancePolicy

- If the default policy is set to round robin, **RR** is returned.
- If the default policy is set to failover only, **FOO** is returned.

## 5.3 Per-volume load-balancing settings

The MPIO load balance policy can also be changed on a per-volume basis. This allows organizations with different workloads on different volumes with different load-balancing requirements to run on the same server. Use Disk Management or the MPCLAIM utility to change the per-volume policy.

**Note:** The PowerShell MPIO module does not include cmdlets that can change the default load balance policy on a specific volume.

#### 5.3.1 Using the disk management GUI:

- 1. Click Start > Administrative Tools > Computer Management.
- 2. In the tree view, click Storage > Disk Management.
- 3. Right-click the desired disk number and select Properties.
- 4. Select the MPIO tab.

5. From the drop-down menu, select the appropriate MPIO policy for the volume. Make sure the chosen policy is supported or Windows will revert to the current default policy.

| COMPELNT Compellent Vo                                               | ol Multi-Path Disk Device P 🗙            |  |  |  |
|----------------------------------------------------------------------|------------------------------------------|--|--|--|
| General Policies Volumes M                                           | PIO Driver Details Events                |  |  |  |
| Select the MPIO policy: Ro                                           | und Robin 🗸                              |  |  |  |
| The round robin policy attempt                                       | s to evenly distribute incoming requests |  |  |  |
| to all processing paths.                                             |                                          |  |  |  |
|                                                                      |                                          |  |  |  |
| DSM Name: Microsoft DSM                                              | <u>D</u> etails                          |  |  |  |
| This <u>d</u> evice has the following pa                             | ths:                                     |  |  |  |
| Path Id                                                              | Path State Weight                        |  |  |  |
| 77020002                                                             | Active/Optimized                         |  |  |  |
| 77040000                                                             | Active/Optimized                         |  |  |  |
| 77030003                                                             | Active/Optimized                         |  |  |  |
| < III >                                                              |                                          |  |  |  |
| To edit the path settings for the MPIO policy, select a <u>E</u> dit |                                          |  |  |  |
| To apply the path settings and selected MPIO policy,<br>click Apply. |                                          |  |  |  |
| More information about MPIO policies                                 |                                          |  |  |  |
|                                                                      | OK Cancel                                |  |  |  |

#### 5.3.2 Using the MPCLAIM command

To change the default load balance policy on a single volume, open a command prompt or PowerShell window with elevated (administrator) privileges (commands will work in both).

**Note:** The load balance policy cannot be changed from round robin to failover only using the MPCLAIM command. MPCLAIM only supports switching from failover only to round robin.

To list all MPIO volumes on the system, enter:

```
mpclaim -s -d
```

In this example, the load balance policy is set to round robin (RR) for disks 0 and 1; and to failover only (FOO) for disk 2.

| PS C:\Window                                            | s∖system32> m                               | pclaim -s -d    |                                                                |
|---------------------------------------------------------|---------------------------------------------|-----------------|----------------------------------------------------------------|
| For more info                                           | ormation abou                               | t a particular  | r disk, use 'mpclaim -s -d #' where # is the MPIO disk number. |
| MPIO Disk                                               | System Disk                                 | LB Policy       | DSM Name                                                       |
| MPIO Disk2<br>MPIO Disk1<br>MPIO Disk0<br>PS C:\Windows | Disk 2<br>Disk 1<br>Disk 0<br>s\system32> _ | FOO<br>RR<br>RR | Microsoft DSM<br>Microsoft DSM<br>Microsoft DSM                |

```
Figure 5 Listing MPIO volumes
```

The syntax to change the load balance policy on a specific volume is:

mpclaim -l -d <disk #> <0-7>

Refer to Table 1 for a list of load balance policies and the associated numbers for the MPCLAIM command.

To change the load balance policy of MPIO disk 2 from failover only to round robin, enter:

mpclaim -l -d 2 2

To verify the new settings, enter:

mpclaim -s -d

| PS C:\Windows                                           | s\system32> mp                              | oclaim -s -d   |                                                                |
|---------------------------------------------------------|---------------------------------------------|----------------|----------------------------------------------------------------|
| For more info                                           | ormation about                              | t a particular | r disk, use 'mpclaim -s -d #' where # is the MPIO disk number. |
| MPIO Disk                                               | System Disk                                 | LB Policy      | DSM Name                                                       |
| MPIO Disk2<br>MPIO Disk1<br>MPIO Disk0<br>PS C:\Windows | Disk 2<br>Disk 1<br>Disk 0<br>s\system32> _ | RR<br>RR<br>RR | Microsoft DSM<br>Microsoft DSM<br>Microsoft DSM                |

Visit Microsoft TechNet for more information about using MPCLAIM.

# A Windows Server single-path and MPIO configuration recommendations for SC Series storage

Observe the following guidelines before using this section.

- The recommended updates and hotfixes in this section list the names (msdsm.sys, mpio.sys, storport.sys, and msiscsi.sys) and modified dates of storage-specific files that are loaded when the associated update or hotfix is applied. If a newer version of the file listed is already loaded on the server, the recommended update or hotfix does not need to be loaded.
- In some cases, prerequisite updates must be installed on the server before the following hotfixes can be installed. Read the prerequisite information for each applicable hotfix before proceeding. Updates and hotfixes are listed in the order in which they should be installed.
- The following registry settings should be made on all Windows Server hosts that use the Microsoft DSM to access LUNs on SC Series arrays in order to ensure proper behavior and performance. This includes hosts configured to use single-path and MPIO.
- Using mixed transports concurrently on the same Windows server volume is not supported with Windows Server 2012 R2 and newer. With Windows Server 2012 R2 and newer, when a LUN is presented to the host that is using both Fibre Channel and iSCSI, the host will default to one transport (typically Fibre Channel is chosen as the preferred transport by the host) and ignore the other transport. If all paths for the preferred transport go down, the host may not send data using the alternate transport without a disk re-scan, and this may cause a service interruption. This is default Windows Server behavior. For servers configured to use both FC and iSCSI, mapping one data volume with FC ports only, and another data volume with iSCSI ports only, is supported, as long as each volume is configured to use only a single transport.

## A.1 Recommended updates and hotfixes for Windows Server 2008 R2 SP1

See the Microsoft Update Catalog at <u>https://www.catalog.update.microsoft.com/Home.aspx</u> to locate specific KB downloads.

| KB number | Title                                                                                 |                                  | Link                                    |
|-----------|---------------------------------------------------------------------------------------|----------------------------------|-----------------------------------------|
| KB3125574 | Convenience rollup update for Windows 7 SP1 and Windows Server 2008 R2 SP1 (May 2016) |                                  | http://support.microsoft.com/kb/3125574 |
|           | msdsm.sys                                                                             | version 6.1.7601.23403 (3/25/16) |                                         |
|           | mpio.sys                                                                              | version 6.1.7601.23403 (3/25/16) |                                         |
|           | msiscsi.sys                                                                           | version 6.1.7601.23403 (3/25/16) |                                         |
|           | storport.sys                                                                          | version 6.1.7601.23403 (3/25/16) |                                         |

Table 2 Recommended updates and hotfixes for Windows Server 2008 R2 SP1

## A.2 Recommended updates and hotfixes for Windows Server 2012 (non-R2 version)

See the Microsoft Update Catalog at <a href="https://www.catalog.update.microsoft.com/Home.aspx">https://www.catalog.update.microsoft.com/Home.aspx</a> to locate specific KB downloads.

| Table 3 | Recommended up  | dates and hotfixes | for Windows | Server 2012 | (non-R2 version) |
|---------|-----------------|--------------------|-------------|-------------|------------------|
|         | riccommended up |                    |             |             |                  |

| KB number | Title                                                                                                    | Link                                    |
|-----------|----------------------------------------------------------------------------------------------------|-----------------------------------------|
| KB3018489 | "No host bus adapter is present" error when<br>querying SAS cable issues in Windows Server 2012<br>R2 or Windows Server 2012 | http://support.microsoft.com/kb/3018489 |
|           | storport.sys version 6.2.9200.17188 (11/19/14)                                                                               |                                         |
| KB3046101 | Server may freeze during startup when ALUA-<br>capable storage is used in Windows Server 2012<br>R2 or Windows Server 2012   | http://support.microsoft.com/kb/3046101 |
|           | <b>mpio.sys</b> version 6.2.9200.17071 (8/5/14)                                                                              |                                         |
|           | msdsm.sys version 6.2.9200.17362 (5/6/15)                                                                                    |                                         |
| KB3102997 | Data is corrupted after iSCSI sessions or paths<br>recover in Windows Server 2012 R2 or Windows<br>Server 2012               | http://support.microsoft.com/kb/3102997 |
|           | msiscsi.sys version 6.2.9200.21687 (11/8/15)                                                                                 |                                         |

## A.3 Recommended updates and hotfixes for Windows Server 2012 R2/2016

Microsoft publishes updates for Windows Server 2012 R2 and Windows Server 2016 cumulatively. Any updates for storage-related files are included in the monthly cumulative updates. Apply the latest monthly cumulative update from Microsoft to ensure that the storage-related files msdsm.sys, mpio.sys, msiscsi.sys, and storport.sys stay current.

See the Microsoft Update Catalog at <u>https://www.catalog.update.microsoft.com/Home.aspx</u> to locate specific KB downloads.

#### A.4 Recommended registry settings for Windows Server

The recommend registry settings listed in this section can be applied using the registry editor (regedit.exe) or through PowerShell. The registry editor can be used on all versions of Windows Server Desktop (Windows Server with a GUI).

Refer to section A.6 for a PowerShell script that can be used to automate changes to the Windows Server registry.

Note: Recommended registry settings apply to all versions of Windows Server unless directly specified.

 Table 4
 Recommended registry settings location:

 HKLM\SYSTEM\CurrentControlSet\Services\mpio\Parameters

| Setting name                  | Description                                                                                                    | Default<br>value | Recommended value                     |
|-------------------------------|----------------------------------------------------------------------------------------------------|------------------|---------------------------------------|
| PDORemovePeriod               | This setting controls the number of<br>seconds that the multipath pseudo-LUN<br>remains in system memory, even after<br>losing all paths to the device. When this<br>timer value is exceeded, pending I/O<br>operations will be failed, and the failure is<br>exposed to the application rather than<br>attempting to continue to recover active<br>paths. The maximum time allowed is<br>MAXULONG (49,000 seconds). | 20               | 120                                   |
| PathRecoveryInterval          | This represents the period after which<br>PathRecovery is attempted. This setting is<br>only used if it is not set to 0 and<br>UseCustomPathRecoveryInterval is set to<br>1.                                                                                                    | 40               | 25                                    |
| UseCustomPathRecoveryInterval | If this key exists and is set to 1, it allows the use of PathRecoveryInterval.                                                                                                    | 0                | 1                                     |
| PathVerifyEnabled             | This flag enables path verification by MPIO<br>on all paths every N seconds (where N<br>depends on the value set in<br>PathVerificationPeriod).<br>This Boolean function must be filled with<br>either 0 (disable) or 1 (enable). By default,<br>it is disabled.                                                                                                    | 0                | 1                                     |
| PathVerificationPeriod        | This setting is used to indicate the number<br>of seconds with which MPIO has been<br>requested to perform path verification. This<br>field is only honored if PathVerifyEnabled<br>is TRUE. This timer is specified in<br>seconds. The default is 30 seconds. The<br>maximum allowed is MAXULONG.                                                                                                    | 30               | no change                             |
| RetryCount                    | This setting specifies the number of times<br>a failed I/O if the DSM determines that a<br>failing request must be retried. This is<br>invoked when DsmInterpretError() returns<br>Retry = TRUE. The default setting is 3.                                                                                                    | 3                | no change<br>(FC or iSCSI<br>systems) |
|                               |                                                                                                    |                  | 15 (front-end<br>SAS systems<br>only) |

| Setting name  | Description                                                                                                    | Default<br>value | Recommended value |
|---------------|----------------------------------------------------------------------------------------------------|------------------|-------------------|
| RetryInterval | This setting specifies the interval of time<br>(in seconds) after which a failed request is<br>retried (after the DSM has decided so, and<br>assuming that the I/O has been retried a<br>fewer number of times than RetryCount).<br>This value is specified in seconds. The<br>default is 1 second. | 1                | no change         |

**Note:** The registry settings in Table 5 need to be created on a Windows Server 2008 R2 server. Both settings should be created as DWORD (32-bit) values.

| Table 5 | Recommended disk registry settings location:           |
|---------|--------------------------------------------------------|
|         | HKLM\SYSTEM\CurrentControlSet\Services\mpio\Parameters |

| Setting name          | Description                                                                                                    | Default<br>value | Recommended value |
|-----------------------|----------------------------------------------------------------------------------------------------|------------------|-------------------|
| DiskPathCheckEnabled  | If the DiskPathCheckEnabled key is set to a nonzero value, the MPIO component creates a path recovery worker.                                                                                                    | -                | 1                 |
| DiskPathCheckInterval | If the DiskPathCheckInterval key is set to 0, or if the<br>key does not exist, the MPIO component uses a<br>default time interval. The default time interval is half<br>of the time that is set in the PDORemovePeriod<br>parameter. | -                | 25                |

#### Table 6 Recommended disk registry settings location:

|--|

| Setting name          | Description                                                                                                    | Default<br>value | Recommended value |
|-----------------------|----------------------------------------------------------------------------------------------------|------------------|-------------------|
| DiskPathCheckDisabled | If the DiskPathCheckDisabled key is set to zero, the MPIO component creates a path recovery worker.                                                                                                    | 0                | no change         |
| DiskPathCheckInterval | If the DiskPathCheckInterval key is set to 0, or if the<br>key does not exist, the MPIO component uses a<br>default time interval. The default time interval is half<br>of the time that is set in the PDORemovePeriod<br>parameter. | 10               | 25                |

| Table 7 | Recommended disk | registry settings | location: HK | KLM\SYSTEM\Cu | rrentControlSet\Services\disk |
|---------|------------------|-------------------|--------------|---------------|-------------------------------|
|         |                  |                   |              |               |                               |

| Setting name | Description                                                                                                    | Default<br>value | Recommended value |
|--------------|----------------------------------------------------------------------------------------------------|------------------|-------------------|
| TimeoutValue | Disk time-out is a registry setting that defines the time that<br>Windows will wait for a hard disk to respond to a command.<br>Installing host bus adapters (HBA) or other storage controllers<br>can cause this key to be created and configured. | 60               | no change         |

Т

## A.5 iSCSI initiator settings (single-path and MPIO)

This appendix contains recommended changes for iSCSI initiators. These changes apply to single-path and MPIO configurations that use iSCSI to connect to SC Series storage.

 
 Table 8
 Recommended iSCSI initiator registry settings location:

 HKLM\SYSTEM\CurrentControlSet\Control\Class\{4D36E97B-E325-11CE-BFC1-08002BE10318}\<Instance Number>\Parameters

| Setting name                                                                                                    | Description                                                                                                    | Default<br>value             | Recommended value |
|----------------------------------------------------------------------------------------------------|----------------------------------------------------------------------------------------------------|------------------------------|-------------------|
| MaxRequestHoldTime                                                                                                    | This is the maximum number of seconds<br>that requests are queued if connection to<br>the target is lost and the connection is<br>being retried. After this hold period,<br>requests will be failed with <b>error no</b><br><b>device</b> and device (disk) will be removed<br>from the system. | 60                           | 90                |
| LinkDownTime                                                                                                    | This value determines how long requests<br>will be held in the device queue and retried<br>if the connection to the target is lost. If<br>MPIO is installed this value is used. If<br>MPIO is not installed<br>MaxRequestHoldTime is used instead.                                              | 15                           | 35                |
| TCPConnectTime                                                                                                    | Timeout given to TCP when a Connect request is sent.                                                                                                    | 15                           | no change         |
| TCPDisconnectTime                                                                                                    | Timeout given to TCP when a Disconnect request is sent.                                                                                                    | 15                           | no change         |
| WMIRequestTimeout                                                                                                    | Timeout value set for WMI requests such<br>as LoginToTarget or LogoutFromTarget,<br>SendTargets.                                                                                                    | 30                           | no change         |
| DelayBetweenReconnect                                                                                                    | If a connection is dropped while it is in<br>FullFeature phase, the driver will attempt<br>to re-login. This parameter sets the delay<br>between each re-login attempts.                                                                                                    | 5                            | no change         |
| MaxConnectionRetries                                                                                                    | Maximum number of times a lost TCP connection will be retried.                                                                                                    | 4294967295<br>(indefinitely) | no change         |
| MaxPendingRequests This setting controls the maximum number of outstanding requests allowed by the initiator. At most this many requests will be sent to the target before receiving response for any of the requests. |                                                                                                    | 255                          | no change         |
| EnableNOPOut                                                                                                    | If set to 1, the initiator will send NOP OUT<br>PDUs to target if there is no activity for 2<br>minutes.                                                                                                    | 0                            | 1                 |
| MaxTransferLength                                                                                                    | This is maximum data size of an I/O request.                                                                                                    | 262144<br>(256KB)            | no change         |

| Setting name             | Description                                                                                                    | Default<br>value  | Recommended value |
|--------------------------|----------------------------------------------------------------------------------------------------|-------------------|-------------------|
| MaxBurstLength           | This is the negotiated Max Burst Length.                                                                                                    | 262144<br>(256KB) | no change         |
| FirstBurstLength         | This is the negotiated First Burst Length.                                                                                                    | 65536<br>(64KB)   | no change         |
| MaxRecvDataSegmentLength | This is the negotiated<br>MaxRecvDataSegmentLength.                                                                                                    | 65536<br>(64KB)   | no change         |
| IPSecConfigTimeout       | This timeout value is used when the driver calls the discovery service to configure\release IPsec for an iSCSI connection.                                                   | 60                | no change         |
| InitialR2T               | If set to Non-Zero value, initiator will<br>request InitialR2T (InitialR2T=Yes). Else<br>initiator will not request InitialR2T<br>(InitialR2T=No).                           | 0                 | no change         |
| ImmediateData            | If set to Non-Zero value, initiator will<br>request ImmediateData<br>(ImmediateData=Yes). Else initiator will<br>not request ImmediateData<br>(ImmediateData=No).            | 1 (Yes)           | no change         |
| PortalRetryCount         | This value is used to determine how many times a connect request to a target portal should be retried if the portal is down.                                                 | 5                 | no change         |
| NetworkReadyRetryCount   | This value is used to determine how many<br>times initiator should retry getting the IP<br>address of NIC corresponding to the<br>PortNumber specified in the login request. | 10                | no change         |
| ErrorRecoveryLevel       | Error recovery level that the initiator will request.                                                                                                    | 2                 | no change         |

Note the following additional guidelines:

**Enable RFC1323 timestamps (TCP High Performance Extensions)** to prevent sequence number wrap under high load, known as Prevention Against Wrapped Sequence (PAWS). High-load iSCSI connections are prone to this issue, particularly at 10GbE. Run this command at elevated CMD prompt to add a registry key (set to value of 2 by default; this is the desired value):

netsh int tcp set global timestamps=enabled

HKLM\SYSTEM\CurrentControlSet\Services\TCPIP\Parameters\Tcp1323Opts

Values: 0 = Timestamps + windows scaling disabled.

- 1 = Windows Scaling Enabled
- 2 = Timestamps enabled ✓
- 3 = both enabled

**Disable Nagle's Algorithm:** To disable delayed ACK and Nagle's algorithm, create the following **DWORD 32-bit** entries for each SAN interface subkey in the Windows Server registry:

HKLM\SYSTEM\CurrentControlSet\Services\Tcpip\Parameters\Interfaces\<SAN interface GUID>

• Create or verify these DWORD 32-bit entries. Set them to a value of 1 (disabled).

TcpAckFrequency TcpNoDelay

#### **Disable NIC Interrupt Modulation:**

- 1. Click Adapter Settings.
- 2. Right-click the adapter and select **Properties**.
- 3. Under the **Networking** tab, click **Configure**.
- 4. Under the Advanced tab, select Interrupt Moderation and choose Disabled.

**Note:** A reboot is required for any registry changes to take effect. Alternatively, unloading and reloading the initiator driver will also cause the change to take effect. In the Device Manager GUI, under **Storage controllers**, right-click **Microsoft iSCSI Initiator**, and select **Disable** to unload the driver. Then, select **Enable** to reload the driver.

## A.6 PowerShell script

The following PowerShell script is provided as-is, with no warranty or guarantee of any kind implied, to set the recommended registry settings on Windows Server 2008 R2 or newer. The user assumes all risks for the use of, or results of using, this script.

For hosts configured to use front-end SAS, the registry key RetryCount needs to be modified per Table 4. Make this change manually or modify the following script to make the change.

For hosts configured with iSCSI, the script below does not enable RFC1323 timestamps, disable Nagle's Algorithm, or disable NIC Interrupt Modulation (see section A.5). Make these changes manually.

**Note**: Evaluate this script in a test environment before attempting to use it in production. Modifications to the script may be needed before it will work correctly in your environment.

```
# MPIO Registry Settings script
# This script will apply recommended Dell Storage registry settings
# on Windows Server 2008 R2 or newer
#
# THIS CODE IS MADE AVAILABLE AS IS, WITHOUT WARRANTY OF ANY KIND.
# THE ENTIRE RISK OF THE USE OR THE RESULTS FROM THE USE OF THIS CODE
# REMAINS WITH THE USER.
# Assign variables
             = "HKLM:\SYSTEM\CurrentControlSet\Services\mpio\Parameters"
$MpioRegPath
$IscsiRegPath = "HKLM:\SYSTEM\CurrentControlSet\Control\Class\"
$IscsiRegPath += "{4d36e97b-e325-11ce-bfc1-08002be10318}\000*"
# General settings
Set-ItemProperty -Path $MpioRegPath -Name "PDORemovePeriod" `
-Value 120
Set-ItemProperty -Path $MpioRegPath -Name "PathRecoveryInterval" `
-Value 25
Set-ItemProperty -Path $MpioRegPath -Name "UseCustomPathRecoveryInterval" `
-Value 1
Set-ItemProperty -Path $MpioRegPath -Name "PathVerifyEnabled" `
-Value 1
# Apply OS-specific general settings
$Osversion = ( Get-wmiobject -Class Win32_OperatingSystem ).Caption
If ( $Osversion -match "Windows Server 2008 R2" )
{
    New-ItemProperty -Path $MpioRegPath -Name "DiskPathCheckEnabled" -Value 1 `
                     -PropertyType DWORD
                     -Force
   New-ItemProperty -Path $MpioRegPath -Name "DiskPathCheckInterval" -Value 25`
                     -PropertyType DWORD
                     -Force
}
Else
{
    Set-ItemProperty -Path $MpioRegPath -Name "DiskPathCheckInterval" -Value 25
}
```

Windows Server single-path and MPIO configuration recommendations for SC Series storage

```
# iSCSI settings
If ( ( Get-Service -Name "MSiSCSI" ).Status -eq "Running" )
{
    # Get the registry path for the Microsoft iSCSI initiator parameters
   $IscsiParam = Get-Item -Path $IscsiRegPath `
                  Where-Object { ( Get-ItemProperty $_.PSPath ).DriverDesc `
                                     -eq
                                     "Microsoft iSCSI Initiator" } `
                    Get-ChildItem `
                   Where-Object { $_.PSChildName -eq "Parameters" }
   # Set the Microsoft iSCSI initiator parameters
    Set-ItemProperty -Path $IscsiParam.PSPath -Name "MaxRequestHoldTime" `
-Value 90
    Set-ItemProperty -Path $IscsiParam.PSPath -Name "LinkDownTime" `
-Value 35
    Set-ItemProperty -Path $IscsiParam.PSPath -Name "EnableNOPOut" `
-Value 1
}
Else
{
   Write-Host "iSCSI Service is not running."
   Write-Host "iSCSI registry settings have NOT been configured."
}
```

Write-Host "MPIO registry settings have been configured successfully."
Write-Host "The system must be restarted for the changes to take effect."

# B Additional resources

## B.1 Technical support and resources

Dell.com/support is focused on meeting customer needs with proven services and support.

<u>Dell TechCenter</u> is an online technical community where IT professionals have access to numerous resources for Dell software, hardware, and services.

<u>Storage Solutions Technical Documents</u> on Dell TechCenter provide expertise that helps to ensure customer success on Dell EMC storage platforms.

## B.2 Related documentation

|           | Nelefenced of recommended resources                                          |
|-----------|------------------------------------------------------------------------------|
| Vendor    | Resource                                                                     |
| Dell      | Dell EMC SC Series Storage and Microsoft Windows Server 2016                 |
| Dell      | Windows Server 2012 R2 Best Practices for Dell Compellent Storage Center     |
| Microsoft | Microsoft MPIO Step-by-Step Guide (2008 R2)                                  |
| Microsoft | Configuring iSCSI MPIO on Windows Server 2008 R2                             |
| Microsoft | MPCLAIM Reference Guide                                                      |
| Microsoft | Managing MPIO with Windows PowerShell on Windows Server 2012                 |
| Microsoft | Multipath I/O (MPIO) Cmdlets in Windows PowerShell Reference Windows 2012 R2 |
| Microsoft | Microsoft iSCSI Initiator Documentation                                      |
| Microsoft | Configuring MPIO Timers                                                      |

 Table 9
 Referenced or recommended resources